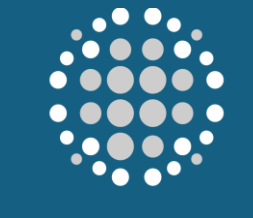

POWER INTERNATIONAL

# HOW TO ACKNOWLEDGE PURCHASE ORDER

This manual outlines the step-by-step process for receiving, reviewing, and acknowledging purchase orders, ensuring that suppliers can confirm their acceptance or address any discrepancies with ease. It covers how to navigate the portal, verify order details, and send acknowledgment responses directly through the system. By following the instructions in this user manual, you, as a supplier, will be able to streamline their order acknowledgment process, improve communication with buyers, and ensure accurate and timely processing of purchase orders. Step-by-Step Guide to Acknowledging Purchase Order in the Supplier Portal

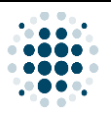

### Table of Contents

| A. H | How to Acknowledge Purchase Order | 3 |
|------|-----------------------------------|---|
| 1.   | Process Flow                      | 3 |
| 2.   | Supplier Portal Login             | 1 |
| 3.   | Supplier Portal Main Page         | 5 |
| 4.   | Post PO Processing                | 3 |
| 5.   | Manage Purchase Order             | 7 |

| Version | Date                        | Policy Reference     | Document Title                    | Page No.    |
|---------|-----------------------------|----------------------|-----------------------------------|-------------|
| 01      | 12 <sup>th</sup> March 2025 | PIH-POL-CG-1102-B-04 | How to Acknowledge Purchase Order | Page 2 of 9 |

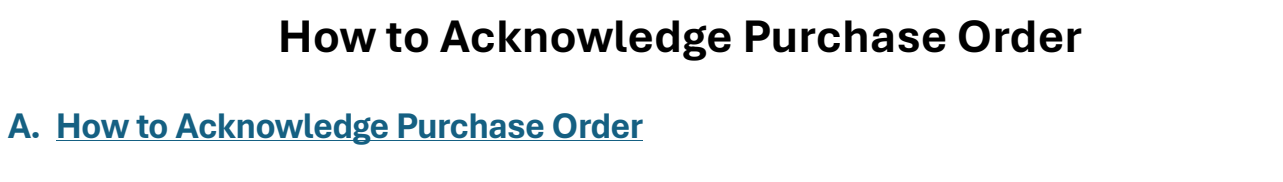

•••

#### 1. Process Flow

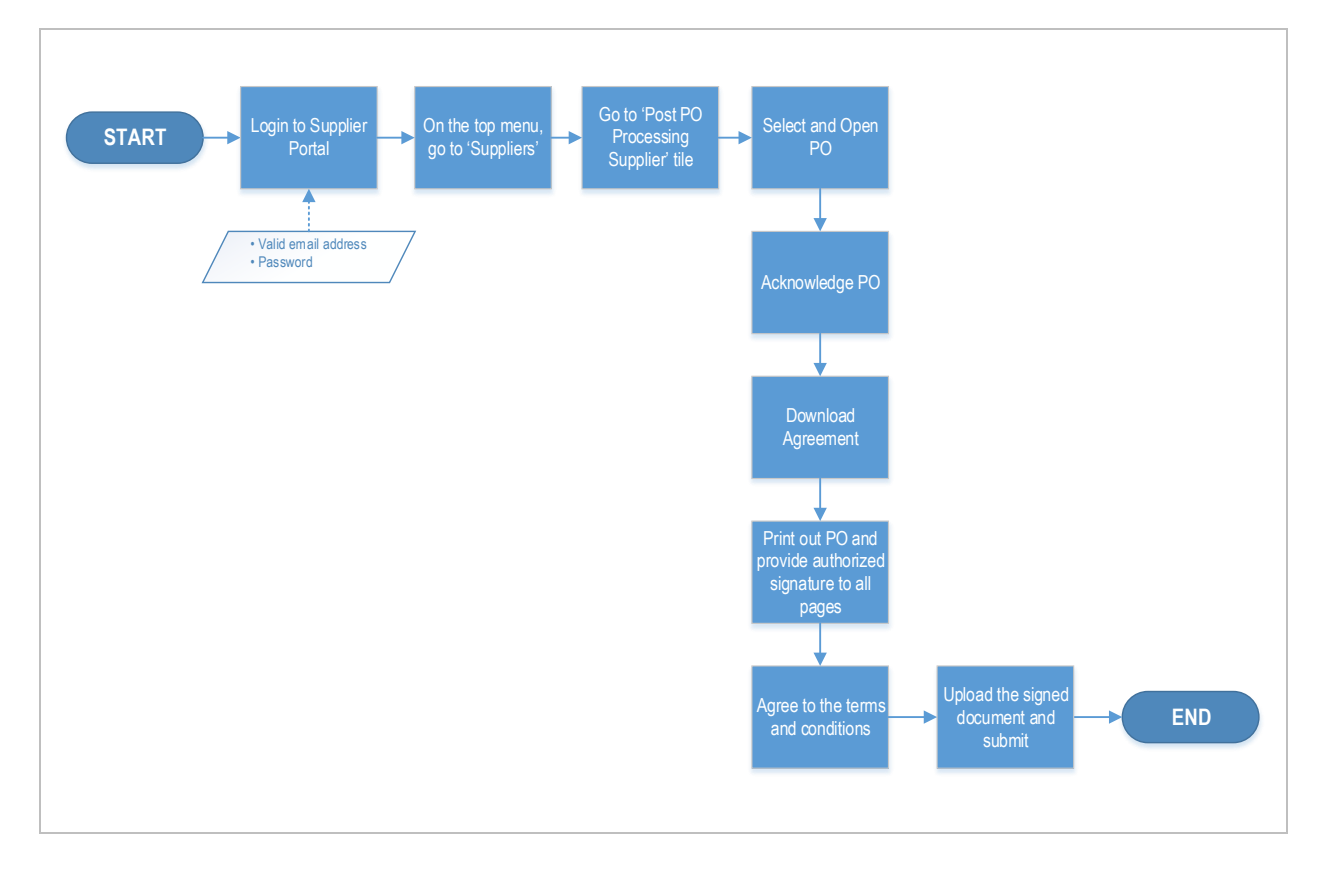

| Version | Date                        | Policy Reference     | Document Title                    | Page No.    |
|---------|-----------------------------|----------------------|-----------------------------------|-------------|
| 01      | 12 <sup>th</sup> March 2025 | PIH-POL-CG-1102-B-04 | How to Acknowledge Purchase Order | Page 3 of 9 |

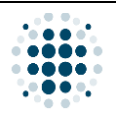

#### 2. Supplier Portal Login

| on Date Policy Reference Document Title Page                                                                                                    | on | Date                        | Policy Reference                                       | Document Title                                               | Page       |
|----------------------------------------------------------------------------------------------------|----|-----------------------------|--------------------------------------------------------|--------------------------------------------------------------|------------|
|                                                                                                    |    |                             |                                                        |                                                              |            |
|                                                                                                    |    |                             |                                                        |                                                              |            |
|                                                                                                    |    |                             |                                                        |                                                              |            |
|                                                                                                    |    |                             |                                                        |                                                              |            |
|                                                                                                    |    |                             |                                                        |                                                              |            |
|                                                                                                    |    |                             |                                                        |                                                              |            |
|                                                                                                    |    |                             |                                                        |                                                              |            |
|                                                                                                    |    |                             |                                                        |                                                              |            |
|                                                                                                    |    |                             |                                                        |                                                              |            |
|                                                                                                    |    |                             |                                                        |                                                              |            |
|                                                                                                    |    |                             |                                                        |                                                              |            |
|                                                                                                    |    |                             |                                                        |                                                              |            |
|                                                                                                    |    |                             |                                                        |                                                              |            |
|                                                                                                    |    |                             |                                                        |                                                              |            |
|                                                                                                    |    |                             |                                                        |                                                              |            |
|                                                                                                    |    | other hand, you ma          | ay click 'Forgot password?' to                         | reset your password if necessary.                            | -          |
| other hand, you may click 'Forgot password?' to reset your password if necessary.                                                                                                    |    | You may also tick th        | ne 'Remember me' checkbox                              | if you would like to stay logged in the system. (            | On the     |
| You may also tick the 'Remember me' checkbox if you would like to stay logged in the system. On the other hand, you may click 'Forgot password?' to reset your password if necessary.                                                                                                    |    |                             | ates, enter your publication                           |                                                              |            |
| You may also tick the 'Remember me' checkbox if you would like to stay logged in the system. On the<br>other hand, you may click 'Forgot password?' to reset your password if necessary.                                                                                                    | 2  | Once email is valid         | ated, enter your password an                           | nd click 'Logon.'                                            |            |
| <ul> <li>Once email is validated, enter your password and click 'Logon.'</li> <li>You may also tick the 'Remember me' checkbox if you would like to stay logged in the system. On the other hand, you may click 'Forgot password?' to reset your password if necessary.</li> </ul>                                                                                                    |    |                             | EDITE MELINERINE                                       |                                                              |            |
| 2 Once email is validated, enter your password and click 'Logon.'<br>You may also tick the 'Remember me' checkbox if you would like to stay logged in the system. On the other hand, you may click 'Forgot password?' to reset your password if necessary.                                                                                                    |    |                             |                                                        |                                                              |            |
| #                                                                                                    |    |                             |                                                        | Forgot password?                                             |            |
| Porgot password?                                                                                                    |    |                             |                                                        |                                                              |            |
| Porgot password?  Conce email is validated, enter your password and click 'Logon.' You may also tick the 'Remember me' checkbox if you would like to stay logged in the system. On the other hand, you may click 'Forgot password?' to reset your password if necessary.                                                                                                    |    |                             |                                                        | Log On                                                       |            |
| Image: Comparison of the comparison of the comparison                                             |    |                             |                                                        |                                                              |            |
| Image: Construction of the system of the system of the system of the system.         2       Once email is validated, enter your password and click 'Logon.'         You may also tick the 'Remember me' checkbox if you would like to stay logged in the system. On the other hand, you may click 'Forgot password?' to reset your password if necessary.                                                                                                    |    |                             |                                                        | Remember me                                                  |            |
| Image: Control of the system of the system of the system of the system. On the other hand, you may click 'Forgot password?' to reset your password if necessary.                                                                                                    |    |                             | QA System                                              | · · · · · · · · · · · · · · · · · · ·                        |            |
| QA System       Image: Construction of the system of the system of the system. On the system of the system. On the other hand, you may click 'Forgot password?' to reset your password if necessary.                                                                                                    |    |                             | POWER INTERNATIONAL                                    | Password                                                     |            |
| 2 Once email is validated, enter your password and click 'Logon.' You may also tick the 'Remember me' checkbox if you would like to stay logged in the system. On the other hand, you may click 'Forgot password?' to reset your password if necessary.                                                                                                    |    |                             |                                                        | Change                                                       |            |
| Image: Construction of the system         Image: Construction of the system                                                                                                    |    |                             |                                                        | rizadrkm@gmail.com                                           |            |
| <ul> <li>2 Once email is validated, enter your password and click 'Logon.'</li> <li>You may also tick the 'Remember me' checkbox if you would like to stay logged in the system. On the other hand, you may click 'Forgot password?' to reset your password if necessary.</li> </ul>                                                                                                    |    |                             |                                                        |                                                              |            |
| Construction of the system of the system. On the other hand, you may click 'Forgot password?' to reset your password if necessary.                                                                                                    |    |                             |                                                        |                                                              |            |
| I Once email is validated, enter your password and click 'Logon.' You may also tick the 'Remember me' checkbox if you would like to stay logged in the system. On the other hand, you may click 'Forgot password?' to reset your password if necessary.                                                                                                    |    | ← C 🗗 https://aze5yr4       | 4qb.accounts.ondemand.com/saml2/idp/sso/aze5yr4qb.acco | unts.ondemand.com?SAMLReques 🖉 A 🏠 🔀 💆 ઉ 🖨 🎓                 | Ð %        |
| C Once email is validated, enter your password and click 'Logon.' You may also tick the 'Remember me' checkbox if you would like to stay logged in the system. On the other hand, you may click 'Forgot password?' to reset your password if necessary.                                                                                                    |    |                             |                                                        |                                                              |            |
| 2 Once email is validated, enter your password and click 'Logon.' You may also tick the 'Remember me' checkbox if you would like to stay logged in the system. On the other hand, you may click 'Forgot password?' to reset your password if necessary.                                                                                                    |    | is important to once        | viii valluate ii the email you p                       | rovided is permitted to access the Supplier Pol              | าเสเ ริย แ |
| 2 Once email is validated, enter your password and click 'Logon.' You may also tick the 'Remember me' checkbox if you would like to stay logged in the system. On the other hand, you may click 'Forgot password?' to reset your password if necessary.                                                                                                    |    | Note: The system ::         | vill validata if the amail very a                      | rovided in permitted to access the Supelier De-              | rtal ac it |
| Note: The system will validate if the email you provided is permitted to access the Supplier Portal so it is important to ensure that your email is valid.         Image: Content of the system will validate of the system of the system of the system of the system of the system of the system of the system.         Image: Content of the system of the system of the system of the system.         Image: Content of the system of the system.         Image: Content of the system of the system.         Image: Content of the system of the system.         Image: Content of the system.         Image: Content of the system.<                                                                                                    | 1  | input valid email ac        | aress and click 'Continue.'                            |                                                              |            |
| <ul> <li>Imput value email address and cuck Continue.</li> <li>Note: The system will validate if the email you provided is permitted to access the Supplier Portal so it is important to ensure that your email is valid.</li> <li>Imput value demail address and cuck 'Continue.</li> <li>Imput value demail address and cuck 'Continue.</li> <li>Imput value demail address and cuck 'Continue.</li> <li>Imput value demail address and cuck 'Continue.</li> <li>Imput value demail address and cuck 'Log On the system.</li> <li>Imput value demail address and cuck 'Log On the system.</li> <li>Imput value demail address and cuck 'Log On the system.</li> <li>Imput value demail address and cuck 'Log On the system.</li> <li>Imput value demail is validated, enter your password and click 'Logon.'</li> <li>You may also tick the 'Remember me' checkbox if you would like to stay logged in the system. On the other hand, you may click 'Forgot password?' to reset your password if necessary.</li> </ul>                                                                                                    | -  | la autoraliata a secolution |                                                        |                                                              |            |
| <ul> <li>Input valid email address and click 'Continue.'</li> <li>Note: The system will validate if the email you provided is permitted to access the Supplier Portal so it is important to ensure that your email is valid.</li> <li> Image: Continue is a content of the email you provided is permitted to access the Supplier Portal so it is important to ensure that your email is valid. Image: Continue is a content of the email you provided is permitted to access the Supplier Portal so it is important to ensure that your email is valid. Image: Content is a content of the email you provided is permitted to access the Supplier Portal so it is important to ensure that your email is valid. Image: Content is a content of the email your email is valid. Image: Content is a content of the email your email is valid. Image: Content is a content of the email your email is valid. Image: Content is a content of the email your password and click 'Logon.' You may also tick the 'Remember me' checkbox if you would like to stay logged in the system. On the other hand, you may click 'Forgot password?' to reset your password if necessary.</li></ul>                                                                                                    |    |                             |                                                        |                                                              |            |
| <ul> <li>Input valid email address and click 'Continue.'</li> <li>Note: The system will validate if the email you provided is permitted to access the Supplier Portal so it is important to ensure that your email is valid.</li> <li>Imput valid email address and click 'Continue.'</li> <li>Imput valid email address and click 'Continue.'</li> <li>Imput valid email address and click 'Continue.'</li> <li>Imput valid email address and click 'Continue.'</li> <li>Imput valid email address and click 'Logon.'</li> <li>You may also tick the 'Remember me' checkbox if you would like to stay logged in the system. On the other hand, you may click 'Forgot password?' to reset your password if necessary.</li> </ul>                                                                                                    |    |                             |                                                        |                                                              |            |
| <ul> <li>Input valid email address and click 'Continue.'</li> <li>Note: The system will validate if the email you provided is permitted to access the Supplier Portal so it is important to ensure that your email is valid.</li> <li>Imput valid email address and click 'Continue.'</li> <li>Imput valid email address and click 'Source email is valid.</li> <li>Imput valid email address and click 'Source email is valid.</li> <li>Imput valid email address and click 'Source email is valid.</li> <li>Imput valid email address and click 'Source email is valid.</li> <li>Imput valid email address and click 'Source email is valid.</li> <li>Imput valid email address and click 'Logon.'</li> <li>You may also tick the 'Remember me' checkbox if you would like to stay logged in the system. On the other hand, you may click 'Forgot password?' to reset your password if necessary.</li> </ul>                                                                                                    |    |                             |                                                        |                                                              |            |
| <ul> <li>Input valid email address and click 'Continue.'</li> <li>Note: The system will validate if the email you provided is permitted to access the Supplier Portal so it is important to ensure that your email is valid.</li> <li>Imput valid email address and click 'Logo On </li> <li>Conce email is validated, enter your password and click 'Logon.'</li> <li>You may also tick the 'Remember me' checkbox if you would like to stay logged in the system. On the other hand, you may click 'Forgot password?' to reset your password if necessary.</li> </ul>                                                                                                    |    |                             |                                                        |                                                              |            |
| <ul> <li>Input valid email address and click 'Continue.'</li> <li>Note: The system will validate if the email you provided is permitted to access the Supplier Portal so it is important to ensure that your email is valid.</li> <li>Imput valid email address and click 'Log On Imput validate of the 'Recommendant' and 'Recommendant' and</li></ul>       |    |                             |                                                        |                                                              |            |
| <ul> <li>Input valid email address and click 'Continue.'</li> <li>More: The system will validate if the email you provided is permitted to access the Supplier Portal so it is important to ensure that your email is valid.</li> <li>Important to ensure that your email is valid.</li> <li>Important to ensure that your email is valid.</li> <li>Important to ensure that your email is valid.</li> <li>Important to ensure that your email is valid.</li> <li>Important to ensure that your email is valid.</li> <li>Important to ensure that your email is valid.</li> <li>Important to ensure that your password and click 'Logon.'</li> <li>Important is validated, enter your password and click 'Logon.'</li> <li>You may also tick the 'Remember me' checkbox if you would like to stay logged in the system. On the other hand, you may click 'Forgot password?' to reset your password if necessary.</li> </ul>                                                                                                    |    |                             | QA System                                              |                                                              |            |
| OA System Input valid email address and click 'Continue.' Note: The system will validate if the email you provided is permitted to access the Supplier Portal so it is important to ensure that your email is valid.   Image: Content to ensure that your email is valid.   Image: Content to ensure that your email is valid.   Image: Content to ensure that your email is valid.   Image: Content to ensure that your email is valid.   Image: Content to ensure that your email is valid.   Image: Content to ensure that your email is valid.   Image: Content to ensure that your email is valid.   Image: Content to ensure that your password and click 'Logon.' You may also tick the 'Remember me' checkbox if you would like to stay logged in the system. On the other hand, you may click 'Forgot password?' to reset your password if necessary.                                                                                                    |    |                             | POWER INTERNATIONAL                                    | Continue                                                     |            |
| Once email is validated, enter your password and click 'Logon.' Once email is validated, enter your password and click 'Logon.'                                                                                                    |    |                             |                                                        |                                                              |            |
| Input valid email address and click 'Continue.' Note: The system will validate if the email you provided is permitted to access the Supplier Portal so it is input to ensure that your email is valid. Image: Content to ensure that your email is valid. Image: Content to ensure that your email is valid. Image: Content to ensure that your ensure that your ensure the your password and click 'Logon'. Image: Conce email is validated, enter your password and click 'Logon'. You may also tick the 'Remember me' checkbox if you would like to stay logged in the system. On the other hand, you may click 'Forgot password?' to reset your password if necessary.                                                                                                    |    |                             |                                                        |                                                              |            |
| <ul> <li>Input valid email address and click 'Continue.'</li> <li>Note: The system will validate if the email you provided is permitted to access the Supplier Portal so it is important to ensure that your email is valid.</li> <li>Imput valid email address and click 'Continue.'</li> <li>Mote: The system will validate if the email you provided is permitted to access the Supplier Portal so it is important to ensure that your email is valid.</li> <li>Imput valid email address and click 'Continue.'</li> <li>Imput valid email address and click 'Continue.'</li> <li>Imput valid email address and click 'Log On </li> <li>Imput validated, enter your password and click 'Logon.'</li> <li>Imput validated, enter your password?' to reset your password if necessary.</li> </ul>                                                                                                    |    |                             |                                                        | Email                                                        |            |
| <ul> <li>Input valid email address and click 'Continue.'</li> <li>A System</li> <li>Input valid email address and click 'Continue.'</li> <li>Mote: The system will validate if the email you provided is permitted to access the Supplier Portal so it is important to ensure that your email is valid.</li> <li>Improved/equational content of the email you provided is permitted to access the Supplier Portal so it is important to ensure that your email is valid.</li> <li>Improved/equational content of the email your email is valid.</li> <li>Improved/equational content of the email you email is valid.</li> <li>Improved/equational content of the email you email is valid.</li> <li>Improved/equational content of the emai</li></ul>    |    |                             |                                                        | Log Un                                                       |            |
| <ul> <li>Input valid email address and click 'Continue.'</li> <li>Mote: The system will validate if the email you provided is permitted to access the Supplier Portal so it is important to ensure that your email is valid.</li> <li>Imput valid email address and click 'Continue.'</li> <li>Mote: The system will validate if the email you provided is permitted to access the Supplier Portal so it is important to ensure that your email is valid.</li> <li>Imput valid email address and click 'Continue.'</li> <li>Imput valid email address and click 'Continue.'</li> <li>Imput valid email address and click 'Continue.'</li> <li>Imput valid email address and click 'Continue.'</li> <li>Imput valid email address and click 'Logon'.</li> <li>Imput valid ated, enter your password and click 'Logon.'</li> <li>You may also tick the 'Remember me' checkbox if you would like to stay logged in the system. On the other hand, you may click 'Forgot password?' to reset your password if necessary.</li> </ul>                                                                                                    |    |                             |                                                        |                                                              |            |
| Indexes in the system Indexes in the system Indexes in the system will validate if the email is validate if the email is validate if the email is validate if the email is validate if the email is validate. Indexes in the system will validate if the email is validate. Indexes in the system will validate if the email is validate. Indexes in the system will validate if the email is validate. Indexes in the system will validate if the email is validate. Indexes in the system will validate if the email is validate. Indexes in the system will validate if the email is validate. Index in the system will validate if the email is validate. Index in the system will validate if the email is validate. Index in the system will validate if the email is validate. Index in the system will validate if the email is validate. Index in the system will validate if the email is validate. Index in the system will validate if the email is validate. Index in the system will validate if the email is validate. Index in the system will validate if the email is validate. Index in the system will validate if the email is validate. Index in the system will validate if the email is validate. Index in the system will validate if the email is validate. Index in the system will validate if the email is validate. Index in the system will validate if the email will validate in the system. On the system, you may click 'Forgot password?' to reset your password if necessary.                                                                                                    |    | ← C ⊡ https://aze5yr4qb     | o.accounts.ondemand.com/samI2/idp/sso/aze5yr4qb.ac     | counts.ondemand.com?SAMLRequest=nZL A <sup>n</sup> 😭 🔀 🗘 🔇 Ц | £≌ \⊕      |
| 2 Once email is validated, enter your password and click 'Logon'                                                                                                    |    | 4 C. A http://www.          | accounts and amand com loam 12/6-to too - too - Frank  | countriand com2SAMI Paguest = 21 A                           | A G        |
| Inductively dependent of the system of the system. On the system. On the system. On the system of the system. On the system of the system.                                                                                                    |    |                             |                                                        |                                                              |            |
| <ul> <li>Input valid email address and click 'Continue.'</li> <li>Mote: The system will validate if the email you provided is permitted to access the Supplier Portal so it is important to ensure that your email is valid.</li> <li>Improve that your email is validate if the email you provided is permitted to access the Supplier Portal so it is important to ensure that your email is valid.</li> <li>Improve that your email is validate if the email you provided is permitted to access the Supplier Portal so it is important to ensure that your email is valid.</li> <li>Improve that your email is valid.</li> <li>Improve that your email is valid.</li> <li>Improve that your personnel is valid.</li> <li>Improve that your personnel is valid.</li> <li>Improve that your personnel is valid.</li> <li>Improve that your personnel is valid.</li> <li>Improve that your personnel is valid.</li> <li>Improve that your personnel is valid.</li> <li>Improve that your personnel is valid.</li> <li>Improve that your personnel is valid.</li> <li>Improve that your personnel is valid.</li> <li>Improve that your personnel is valid.</li> <li>Improve that your personnel is valid.</li> <li>Improve that your personnel is valid.</li> <li>Improve that your personnel and click 'Logon.'</li> <li>Improve the your personnel and click 'Logon.'</li> <li>Improve the your personnel is valid.</li> <li>Improve the your personnel and click 'Logon.'</li> <li>Improve the your personnel is valid.</li> <li>Improve the your personnel and click 'Logon.'</li> <li>Improve the your personnel is valid.</li> <li>Improve the your personnel and click 'Logon.'</li> <li>Improve the your personnel is valid.</li> <li>Improve the your personnel and click 'Logon.'</li> <li>Improve the your personnel is valid.</li> <li>Improve the your personnel is valid.</li> <li>Improve the your personnel is valid.</li> <li>Improve the your personnel is valid.</li> <li>Improve the your personnel is valid.</li> <li>Improve the your personnel is valid.</li> <li>Improve the your personnel is valid.&lt;</li></ul> |    | 💄 👘 🔲 🗅 QA System: Log C    | On × +                                                 |                                                              |            |

3. Supplier Portal Main Page

| Buver Buver C                      | ustomer MDG Payment            | Progress - SubCon         | lier Supplier <u>Verifier</u> | Supplier WorkflowAgent | ID Update Period Closure | PNL                                     |      |
|------------------------------------|--------------------------------|---------------------------|-------------------------------|------------------------|--------------------------|-----------------------------------------|------|
| Baye. Baye. C                      |                                | Togress Suboon Supp       |                               | rooppiler worktowigen  |                          |                                         |      |
|                                    |                                |                           |                               |                        |                          |                                         |      |
| Supplier                           |                                |                           |                               |                        |                          |                                         |      |
| Manage RFQ<br>Supplier             | Post PO Processing<br>Supplier | Pre-Qualification         | Bank Details<br>Update        |                        |                          |                                         |      |
|                                    |                                | Response                  |                               |                        |                          |                                         |      |
| Es.                                | s                              | 5                         |                               |                        |                          |                                         |      |
|                                    |                                |                           |                               |                        |                          |                                         |      |
|                                    |                                |                           |                               |                        |                          |                                         |      |
| Supplier                           |                                |                           |                               |                        |                          |                                         |      |
| Supplier                           | Managa BEO                     | Des Qualification         | Pret DO Presseries            | Rank Datalla           |                          |                                         |      |
| Registration Details               | Supplier                       | Questionnaire<br>Response | Supplier                      | Update                 |                          |                                         |      |
|                                    | E.                             | 6                         | (S)                           |                        |                          |                                         |      |
|                                    |                                |                           |                               |                        |                          |                                         |      |
|                                    |                                |                           |                               |                        |                          |                                         |      |
| Verified Supplier                  |                                |                           |                               |                        |                          |                                         |      |
|                                    |                                |                           |                               |                        |                          |                                         |      |
| Pre-Qualification<br>Questionnaire | Subcontractor<br>Agreement &   |                           |                               |                        |                          |                                         |      |
| O Time have to const               | ch o                           |                           |                               | 🔿 🦛                    | u 1A u.                  | · • • • • • • • • • • • • • • • • • • • | NG 9 |
|                                    |                                |                           |                               |                        |                          |                                         |      |

| Version | Date                        | Policy Reference     | Document Title                    | Page No.    |
|---------|-----------------------------|----------------------|-----------------------------------|-------------|
| 01      | 12 <sup>th</sup> March 2025 | PIH-POL-CG-1102-B-04 | How to Acknowledge Purchase Order | Page 5 of 9 |

#### 4. Post PO Processing

|                                                                                                    |                                                                                                    |                                                                                                    |                 |                                                                   |                   |                  |                 | 1               |                                      | Go Hid             | de Filt <mark>er</mark> Bar        |
|----------------------------------------------------------------------------------------------------|----------------------------------------------------------------------------------------------------|----------------------------------------------------------------------------------------------------|-----------------|-------------------------------------------------------------------|-------------------|------------------|-----------------|-----------------|--------------------------------------|--------------------|------------------------------------|
| Purchase Order No.:                                                                                                    | Rele                                                                                                    | ease Date:                                                                                                    | 00 📾            | Company Code:                                                     | r.C               | Plant:           | -11             | i               |                                      |                    |                                    |
|                                                                                                    |                                                                                                    |                                                                                                    |                 | 18                                                                |                   |                  |                 |                 |                                      |                    |                                    |
| Purchase Order (<br>Note: Click on Purc                                                                                                    | 152 )<br>hase Order Numb                                                                                                   | ber to view PO p                                                                                                    | df              |                                                                   |                   |                  |                 |                 |                                      |                    |                                    |
| Purchase Order<br>No.                                                                                                    | Release<br>Date                                                                                                    | Company<br>Name                                                                                                    | Company<br>Code | Buyer Name                                                        | Plant             | Project Code     | Total Value     | Currency        | Supplier                             | Primary Contact    |                                    |
| 4500002416                                                                                                    | 01/01/9999                                                                                                    | Power<br>International<br>Holding                                                                                                    | 1000            | Mohd<br>Sufyan                                                    | 1000              |                  | 300.000         | QAR             | Test Rizad<br>1000052851             | rizadrkm@gmail.com | >                                  |
| 4800000317                                                                                                    | 01/01/9999                                                                                                    | Urbacon<br>Trading &<br>Contracting                                                                                                    | 2100            | Dilshard<br>Kiyas                                                 | 2100              | UC.0825          | 100.000         | QAR             | Test Rizad<br>1000052851             | rizadrkm@gmail.com | 3                                  |
| 4500002851                                                                                                    | 04/07/2023                                                                                                    | Urbacon<br>Trading &<br>Contracting                                                                                                    | 2100            | Dilshard<br>Kiyas                                                 | 2100              |                  | 1364820.00<br>0 | QAR             | Test Rizad<br>1000052851             | rizadrkm@gmail.com | >                                  |
| 4500002805                                                                                                    | 06/06/2023                                                                                                    | Power<br>International<br>Holding                                                                                                    | 1000            | Aura<br>Procurement                                               | 1000              |                  | 500.000         | QAR             | Test Rizad<br>1000052851             | rizadrkm@gmail.com | >                                  |
| 4500002124                                                                                                    | 08/09/2022                                                                                                    | Urbacon<br>Trading &<br>Contracting                                                                                                    | 2100            | Aura<br>Procurement                                               | 2100              | UC.0008          | 4300.000        | QAR             | Test Rizad<br>1000052851             | rizadrkm@gmail.com | Σ                                  |
| 4500002168                                                                                                    | 20/09/2022                                                                                                    | Urbacon<br>Trading &<br>Contracting                                                                                                    | 2100            | Aura<br>Procurement                                               | 2100              | UC.0008          | 4300.000        | QAR             | Test Rizad<br>1000052851             | rizadrkm@gmail.com | 5                                  |
|                                                                                                    |                                                                                                    | Power                                                                                                    |                 | Aura                                                              | 1000              |                  | 20000.000       | OAR             | Test Rizad                           | rizadrkm@gmail.com | 5                                  |
| 450002030<br>Once clic                                                                                                    | o1/08/2022<br>ked on t                                                                                                    | the tile,                                                                                                    | you c           | an view                                                           | all the           | e Purchas        | se Ord          | ers ass         | signed to yo                         | ur Supplier ID. `  | You may                            |
| 4500002030<br>Once clici<br>Ilso use t                                                                                                    | 01/08/2022<br>ked on t<br>he filter<br>Post PO Proce                                                                       | the tile,<br>bar to i                                                                                                    | you c           | Procurement<br>an view<br>v down t                                | all the           | e Purchas<br>st. | se Orde         | ers ass         | signed to yo                         | ur Supplier ID. `  | You may                            |
| 4500002030<br>Dince clici<br>Ilso use t<br>SAP (<br>Manage Pure                                                                                        | o1/08/2022<br>ked on t<br>he filter<br>Post PO Proce<br>chase order                                                        | the tile,                                                                                                    | you c           | Procurement<br>an view<br>v down t                                | all the           | e Purchas<br>st. | se Orde         | ers ass         | signed to yo                         | our Supplier ID. \ | You may<br>Q rg<br>Hide Filter Ber |
| 450002030<br>Dince clicic<br>Ilso use t<br>SAP 1<br>Manage Purc<br>urchase Order No.:<br>4500003138                                                    | o1/08/2022<br>ked on t<br>he filter<br>Post PO Proce<br>chase order                                                        | International<br>Holms<br>the tile,<br>bar to p<br>assing ~<br>asse Date:<br>D MMM YYYY-C                                                                                                    | you c<br>narrov | Procurement an view v down t Company Code:                        | all the<br>he lis | Plant:           | se Ord          | ers ass         | signed to yo                         | our Supplier ID. Y | You may                            |
| 450002030<br>Dnce clici<br>Ilso use ti<br>SAP (<br>Manage Purc<br>urchase Order No.:<br>4500003138<br>Purchase Order (<br>Note: Click on Purch         | 01/08/2022<br>ked on t<br>he filter<br>Post PO Proce<br>Chase order<br>Rele<br>D<br>1)<br>tage Order Numb                  | International<br>International<br>In                                                                                                    | you c<br>narrov | Procurement an view v down t Company Code:                        | all the<br>he lis | Plant            | se Orde         | ers ass         | signed to yo                         | our Supplier ID. Y | You may<br>Q rg<br>Hide Filter Bar |
| 4500002030<br>Dince clici<br>Ilso use ti<br>SAP II<br>Manage Purce<br>4500003138<br>Purchase Order (<br>Vote: Click on Purch<br>Purchase Order<br>No.  | o1/08/2022<br>ked on t<br>he filter<br>Post PO Proce<br>chase order<br>Rele<br>Date                                        | International<br>Holding<br>the tile,<br>the tile,<br>the | you c<br>narrov | Procurement an view v down t Company Code:                        | all the<br>he lis | Plant:           | se Ord          | Currency        | supplier                             | Primary Contact    | You may                            |
| 4500002030<br>Dince clici<br>Ilso use ti<br>C SAP 1<br>Manage Purce<br>Manage Purce<br>Manage Purce<br>Purchase Order No.:<br>4500003138<br>4500003138 | 01/08/2022<br>ked on t<br>he filter<br>Post PO Proce<br>chase order<br>Rele<br>Definition<br>Release<br>Date<br>30/10/2023 | International<br>Holding<br>the tile,<br>bar to i<br>bar to i<br>sssing v<br>asse Date:<br>2 MMM YYY'- C<br>Company<br>Name<br>Company<br>Name<br>Prevent<br>Holding                                                                                                    | you c<br>narrov | Procurement an view v down t Company Code: Buyer Name Mohd Sufyan | Plant             | Plant:           | ESE Orde        | Currency<br>QAR | Supplier<br>Test Rizad<br>1000052851 | Primary Contact    | You may<br>rg<br>Hide Filter Bar   |

| Version | Date                        | Policy Reference     | Document Title                    | Page No.    |
|---------|-----------------------------|----------------------|-----------------------------------|-------------|
| 01      | 12 <sup>th</sup> March 2025 | PIH-POL-CG-1102-B-04 | How to Acknowledge Purchase Order | Page 6 of 9 |

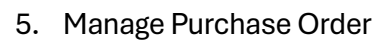

|       | inage Purch     | ase order                                                                              |                                                 |                                                                                                    |                                                                                            |                                                                                                    |                                                                                                    |                                         |                                     |                                      |             |         |   |
|-------|-----------------|----------------------------------------------------------------------------------------|-------------------------------------------------|----------------------------------------------------------------------------------------------------|--------------------------------------------------------------------------------------------|----------------------------------------------------------------------------------------------------|----------------------------------------------------------------------------------------------------|-----------------------------------------|-------------------------------------|--------------------------------------|-------------|---------|---|
| Purch | hase Order No.: | 4500003138                                                                             |                                                 | Rev. No.:                                                                                                    | 0                                                                                          |                                                                                                    |                                                                                                    | Date: 30                                | /10/2023                            | <b>9</b>                             | Acknow      | ladaa   | ) |
| C     | Company Name:   | Power Internation                                                                      | naL                                             | Plant:                                                                                                    |                                                                                            |                                                                                                    | Total Order                                                                                                    | Value: 60                               | 0.00 QAR                            |                                      | Submit I    | nvoice  |   |
| c     | Contact Person: | Mohd Sufyan                                                                            |                                                 |                                                                                                    |                                                                                            |                                                                                                    | Package                                                                                                    | Code:                                   |                                     |                                      |             |         |   |
|       | Supplier Name:  | Test Rizad                                                                             |                                                 |                                                                                                    |                                                                                            |                                                                                                    |                                                                                                    |                                         |                                     |                                      |             |         |   |
|       |                 |                                                                                        |                                                 |                                                                                                    |                                                                                            | ^                                                                                                    | 1                                                                                                    |                                         |                                     |                                      |             |         |   |
| TEM   | ATTACHM         | IENTS ASN HIS                                                                          | TORY INVOI                                      | CE HISTORY I                                                                                                    | NVOICE DOCU                                                                                | IMENTS                                                                                                    |                                                                                                    |                                         |                                     |                                      |             |         |   |
| Purch | nase Order ( 2  | 2)                                                                                     |                                                 |                                                                                                    |                                                                                            |                                                                                                    |                                                                                                    |                                         |                                     |                                      |             |         |   |
|       | PO Items        | Material Code                                                                          | Short Text                                      | Order<br>Quantity                                                                                                    | Net Price<br>Material                                                                      | Per Unit                                                                                                    | Delivery Date                                                                                                    | To Be<br>Delivered                      | To Be<br>Invoiced                   | ASN in<br>Approval Qty               | Balance Qty | Deleted |   |
|       | 10              | 10000000658                                                                            | CLOCK FOR<br>MOSQUE<br>WITH SALAH<br>TIME TABLE | 10.000                                                                                                    | 30.00                                                                                      | 1 PC                                                                                                    | 10/11/2023                                                                                                    | 10.000                                  | 0.000                               | o                                    | 10.000      |         |   |
|       | 20              | 10000000658                                                                            | CLOCK FOR<br>MOSQUE<br>WITH SALAH               | 10.000                                                                                                    | 30.00                                                                                      | 1 PC                                                                                                    | 10/11/2023                                                                                                    | 10.000                                  | 0.000                               | 0                                    | 10.000      |         | > |
| - 1   |                 | oplier Name: Test Ri                                                                   | zad                                             |                                                                                                    |                                                                                            |                                                                                                    |                                                                                                    |                                         |                                     |                                      |             |         |   |
|       | Purchas         | ATTACHMENTS<br>e Order ( 2 )<br>PO Items Materia<br>10 100000                          | ACO ACC ACC ACC ACC ACC ACC ACC ACC ACC         | knowledge Purchas Download Agreement I hereby acknowle and conditions of thete FOR                                                                                                    | se Order t: 4500003138 edge the receipt o the Purchase ord Pl                              | f Purchase orde<br>er. Please uploi<br>Agree Term<br>ease upload sig                                                                                                    | er 4500003138 and cor<br>ad the signed purchase<br>is & Conditions<br>gned ag                                                  | nfirm acceptanc<br>e order documen      | ce of terms<br>nt                   | al Oty Balance C<br>10.000           | ny Deleted  |         |   |
| Slick | Purchas         | ATTACHMENTS<br>de Order ( 2 )<br>PO Items Materia<br>10 100000<br>20 100000<br>PO Numl | ASN HISTOR                                      | knowledge Purchas<br>Download Agreement<br>Thereby acknowle<br>and conditions of<br>thereby acknowle<br>and conditions of<br>thereby a                                                                                                    | se Order t:                                                                                | Purchase order<br>F. Flease uplo<br>Agree Term<br>ease upload signature<br>D 1 PC<br>Load t                                                                                                    | er 4500003138 and co<br>ad the signed purchase<br>s Conditions<br>gred ag [22<br>10/11/2023 3/<br>the PO.                      | nfirm acceptance<br>order document<br>C | e of terms<br>nt<br>Confirm Cancel  | al Qty Balance C<br>10.000<br>10.000 | ny Deleted  | 3       |   |
| lick  | Purchas         | ATTACHMENTS e Order ( 2 ) P0 Items Materia 10 100000 20 100000 PO NumI                 | ASN HISTOR                                      | knowledge Purchas Download Agreement Download Agreement I hereby acknowle and conditions of thereby acknowle Agree 10.000 Agree 10.000 Agree Control Control Contro Control Control Control Control Control Control Contro Con                                                                                                    | se Order<br>t: 80000112<br>dige the receipt of<br>the Purchase of<br>                      | Pruchase order<br>Pruchase order<br>Prese upload signature<br>ease upload signature<br>> 1 PC                                                                                                    | er 4500003138 and cor<br>ad the signed purchase<br>s & Conditions<br>grand ag R<br>10/11/2023 1<br>the PO.                     | nfirm acceptanc<br>order document       | ce of terms<br>nt<br>Confirm Cancel | al Oty Balance C<br>10.000           | ty Deleted  | 3       |   |
| Click | Purchas         | ATTACHMENTS ee Order ( 2 ) PO Items Materia 10 100000 20 100000                        | ASN HISTOR                                      | knowledge Purchas Download Agreement Download Agreement I hereby acknowle and conditions of Action FOR ACA, 10.000 BLE Derlink) to                                                                                                    | se Order<br>t: 80000312<br>dige the receipt of<br>the Purchase of<br>Pr<br>20.00<br>D down | Prichase ordi<br>er. Please uplo<br>Agree Tem<br>ease upload signal<br>b 1 PC                                                                                                    | er 4500003138 and cor<br>ad the signed purchase<br>s & Conditions<br>yrred ag 2<br>10/11/2023 1<br>The PO.                     | nfirm acceptanc<br>order documer        | ce of terms<br>nt Cancel            | al Oty Balance C<br>10.000<br>10.000 | ty Deleted  | >       |   |
| Dlick | e on the        | ATTACHMENTS ee Order (2) PO Items Materia 10 200000 20 300000 PO Numl                  | ASN HISTOR                                      | knowledge Purchas<br>Download Agreement<br>1 hereby acknowle<br>and conditions of<br>Hereby acknowle<br>and conditions of<br>Hereby acknowle<br>FOR<br>ALLA<br>BOLE<br>10.000<br>HERE<br>10.000<br>HERE<br>10.000<br>HERE<br>10.000<br>HERE<br>10.000<br>HERE<br>10.000<br>HERE<br>10.000<br>HERE<br>10.000<br>HERE<br>10.000<br>HERE<br>10.000<br>HEREBY<br>10.000<br>HEREBY<br>10.0000<br>HEREBY<br>10.0000<br>HEREBY | se Order<br>t: 80000313<br>dige the receipt of<br>the Purchase of<br>p<br>20.00<br>D down  | Pruchase ord,<br>r: Please uplo<br>Agree Term<br>ease upload signed<br>1 IPC                                                                                                    | er 4500003138 and cor<br>ad the signed purchase<br>s & Conditons<br>yred ag 2<br>10/11/2023 1<br>the PO.                       | nfirm acceptanc<br>order documer        | ce of terms<br>nt Concel            | al Qty Balance C<br>10.000           | ty Deleted  | 3       |   |
| Dlick | e on the        | ATTACHMENTS ee Order (2) PO Items Materia 10 100000 20 300000 PO Numl                  | ASN HISTOR                                      | knowledge Purchas Download Agreement I thereby acknowle and conditions of thereby acknowle and conditions of thereby acknowle and conditions thereby acknowle and conditions thereby acknowle and conditity thereby acknowle and condit                                                                                                    | se Order<br>t: 80000313<br>dige the receipt of<br>the Purchase of<br>P<br>20.00<br>D down  | Pruchase ord,<br>r. Please uplo<br>Agree Term<br>ease upload signed<br>1 IPC                                                                                                    | er 4500003138 and cor<br>ad the signed purchase<br>s & Conditions<br>s & Conditions<br>to V11/2023 1<br>UV11/2023 1<br>the PO. | nfirm acceptanc                         | ce of terms<br>nt Concel            | al Qty Balance C<br>10.000           | ty Deleted  | 3       |   |
| Click | C on the        | ATTACHMENTS ee Order (2) PO Items Materia 10 100000 20 20 200000 PO Numl               | ASN HISTOR                                      | knowledge Purchas Download Agreement Download Agreement I hereby acknowle and conditions of And conditions of And conditions of Here FOR ALAH ID.0000 Here ID.000 Here ID.000                                                                                                    | se Order<br>t: 80000112<br>dige the receipt of<br>the Purchase of<br>                      | Pruchase order<br>Pruchase order<br>Prese upload signature<br>Prese upload signature<br>Prese upload signatur | er 4500003138 and cor<br>ad the signed purchase<br>s & Conditions<br>s & Conditions<br>10/11/2023 1<br>the PO.                 | nfirm acceptanc                         | ce of terms<br>nt Cancel            | al Qty Balance C<br>10.000           | ty Deleted  | 3       |   |

| Version | Date                        | Policy Reference     | Document Title                    | Page No.    |
|---------|-----------------------------|----------------------|-----------------------------------|-------------|
| 01      | 12 <sup>th</sup> March 2025 | PIH-POL-CG-1102-B-04 | How to Acknowledge Purchase Order | Page 7 of 9 |

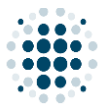

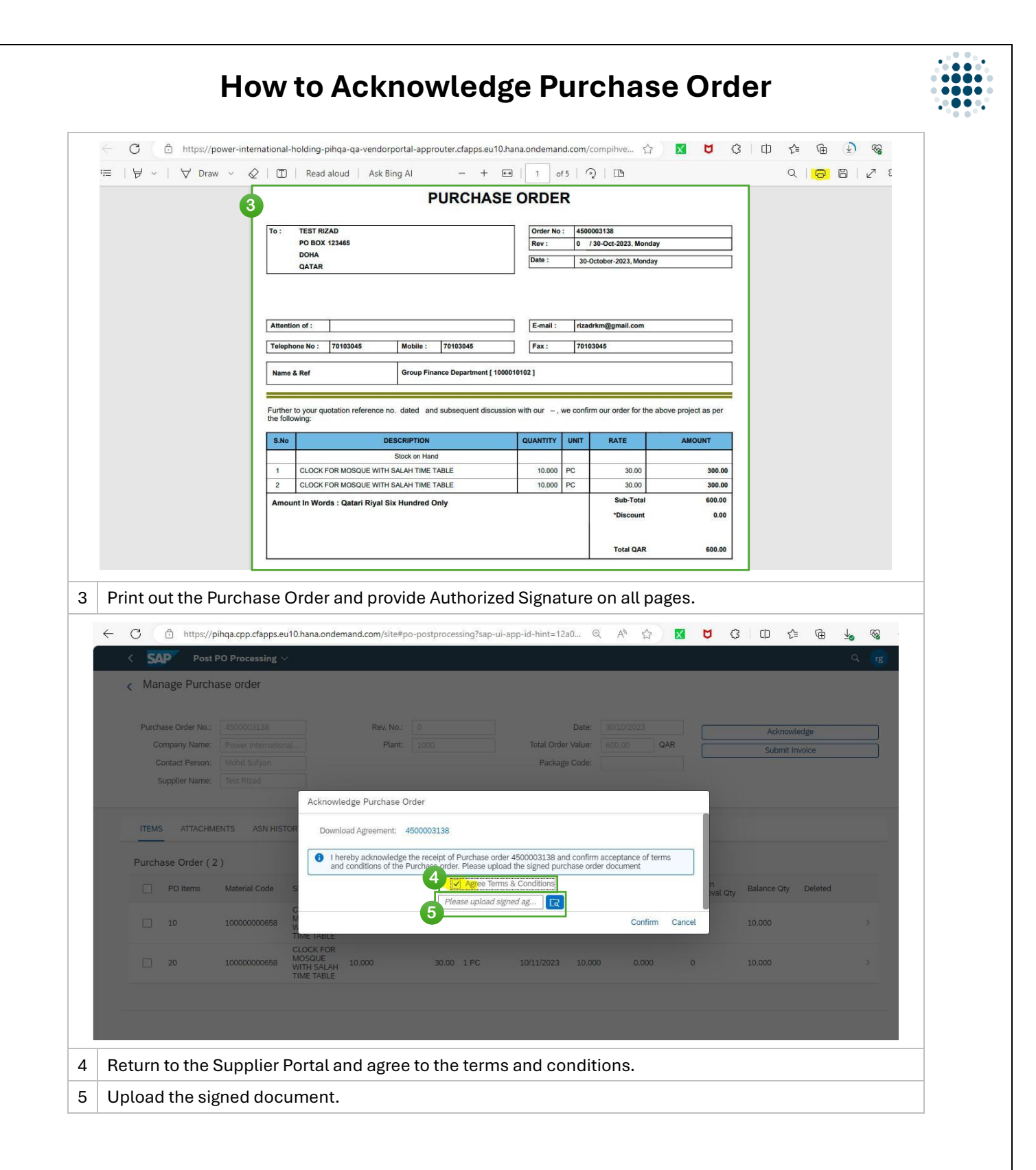

| Version | Date                        | Policy Reference     | Document Title                    | Page No.    |
|---------|-----------------------------|----------------------|-----------------------------------|-------------|
| 01      | 12 <sup>th</sup> March 2025 | PIH-POL-CG-1102-B-04 | How to Acknowledge Purchase Order | Page 8 of 9 |

| C https://pihqa.cpp.cfapps.eu10.hana. | ondemand.com/site#po-postprocessing?sap-u                                                            | ii-app-id-hint=12a077da-1 ⊖ A <sup>N</sup>                                               | 🗠 🗹 🗸 🗖         | € @ % … |
|---------------------------------------|----------------------------------------------------------------------------------------------------|------------------------------------------------------------------------------------------|-----------------|---------|
| < SAP Post PO Processing ~            |                                                                                                    |                                                                                          |                 | Q, rg   |
| Kanage Purchase order                 |                                                                                                    |                                                                                          |                 |         |
| Purchase Order No.: 4500003138        | Rev. No.:                                                                                            | Date: 30/10/2023                                                                         |                 |         |
| Company Name: Power International.    | Plant: 1000                                                                                          | Total Order Value: 600.00 QA                                                             | R Submit Invoi  |         |
| Contact Person: Mohd Sufyan           |                                                                                                    | Package Code:                                                                            |                 |         |
| Supplier Name: Test Rized             |                                                                                                    |                                                                                          |                 |         |
| Act                                   | nowledge Purchase Order                                                                              |                                                                                          |                 |         |
| ITEMS ATTACHMENTS ASN HISTOR          | Countrad Adreement: 4500003138                                                                       |                                                                                          |                 |         |
|                                       |                                                                                                    |                                                                                          |                 |         |
| Purchase Order ( 2 )                  | I hereby acknowledge the receipt of Purchase or<br>and conditions of the Purchase order. Please uple | der 4500003138 and confirm acceptance of terms<br>oad the signed purchase order document |                 |         |
| PO Items Material Code S              | Agree Terr                                                                                           | ms & Conditions                                                                          | n Balance Qty D | eleted  |
| 6                                     | Signed Purchase                                                                                      | e Order.pdf                                                                              | wai Uty         |         |
| 🗌 10 10000000658 🕅                    |                                                                                                    | Confirm                                                                                  | Cancel 10.000   | >       |
| TIME IA                               | BLE COR                                                                                              |                                                                                          |                 |         |
| 20 10000000658 WITH S/                | LAH 10.000 30.00 1 PC                                                                                | 10/11/2023 10.000 0.000                                                                  | 0 10.000        | >       |
| TIME TA                               | BLE                                                                                                  |                                                                                          |                 |         |
|                                       |                                                                                                    |                                                                                          |                 |         |
|                                       |                                                                                                    |                                                                                          |                 |         |
|                                       |                                                                                                    |                                                                                          |                 |         |
|                                       | adad alialı av (Oavtivu                                                                              |                                                                                          |                 |         |
| nce the document is uploa             | aded, click on Confirm                                                                               | n' to submit.                                                                            |                 |         |
| is pop-up message will a              | opear to confirm your                                                                                | submission.                                                                              |                 |         |
| G                                     |                                                                                                    |                                                                                          |                 |         |
|                                       |                                                                                                    |                                                                                          |                 |         |

| Version | Date                        | Policy Reference     | Document Title                    | Page No.    |
|---------|-----------------------------|----------------------|-----------------------------------|-------------|
| 01      | 12 <sup>th</sup> March 2025 | PIH-POL-CG-1102-B-04 | How to Acknowledge Purchase Order | Page 9 of 9 |